# KENTUCKY TRANSPORTATION CABINET

Kentucky TRNS\*PORT Information Series

SiteManager Materials Module

# **Pavement Structural Design Data Window**

#### Navigation

Main Panel \ Materials Management \ Mix Design \ Pavement Structural Design Data

#### Pavement Structural Design Data Window Description

The Pavement Structural Design Data window is used to add, update or view pavement structural design data. The window provides a means for capturing design and as-built pavement data for a contract and project.

#### Procedure

In KYTC, this window will be used to capture design data by the Division of Highway Design and the Division of Maintenance. KYTC Divisions should enter the design thickness data in SiteManager after the contract has been awarded.

The Resident Engineer (RE) should later create new record(s) with a new Project Type to reflect as-build data so that KYTC can query both design data and the as-built data. For KYTC it is possible to have different thicknesses for different sections of the Project. Therefore, new section and thicknesses should be entered using a new Project Type.

Up to three separate design or as-built Project Types can be entered for each contract project (e.g., Design 1, Design 2, Design 3, As-Built 1, As-Built-2, and As-Built 3).

| Field Name              | KYTC Populations Policy & Procedure                                                                                                    |
|-------------------------|----------------------------------------------------------------------------------------------------|
| District                | <ul> <li>Enter the District for the project. This is a required field.</li> <li>For KYTC, this will be the 2-character District ID defined in the SM<br/>Administrative Offices window.</li> </ul>                                                                                                    |
| Project Type            | <ul> <li>Select the type of project (e.g. New Construction, Reconstruction). This is a required field.</li> <li>For KYTC, the Project Type field indicates if the data is Design or As-Built information as well as the type of project. For example: MAJOR RECONSTRUCTION DESIGN 1, MAJOR RECONSTRUCTION AS-BUILT 1.</li> </ul> |
| Subaccount #            | <ul> <li>Subaccount number for the project. This is a required field.</li> <li>KYTC will not use this field for a particular use. However, since this field is required by SiteManager, users should always enter a "1" in this field.</li> </ul>                                                                                |
| Route<br>Classification | Select the route classification.<br>- For KYTC, Example: INTERSTATE                                                                                                    |

| Fie | ld | Та | b | le |
|-----|----|----|---|----|
|     |    |    |   |    |

## KENTUCKY TRANSPORTATION CABINET

## Kentucky TRNS\*PORT Information Series

# SiteManager Materials Module

| Field Name                      | KYTC Populations Policy & Procedure                                                                                                    |
|---------------------------------|----------------------------------------------------------------------------------------------------|
| Activity Date                   | <ul> <li>Enter the Activity Date. This is a required field.</li> <li>For KYTC, the Activity Date represents the last modification date of the pavement design.</li> </ul>                                          |
| Route                           | Enter the route number of the construction project. This is a required field.                                                                                                    |
| Top<br>Pavement<br>Layer        | <ul> <li>Select the top surface treatment. This is a required field.</li> <li>For KYTC, the Top Pavement Layer represents the riding layer. If OTHER is chosen, note the details in the Remarks bubble.</li> </ul> |
| Top<br>Pavement<br>Thickness    | Enter the thickness value for the top pavement layer.                                                                                                    |
| Second<br>Pavement<br>Layer     | <ul><li>Select the second pavement layer. (e.g., Asphalt Base or Binder).</li><li>If OTHER is chosen, note the details in the Remarks bubble.</li></ul>                                                            |
| Second<br>Pavement<br>Thickness | Enter the thickness value for the second pavement layer.                                                                                                    |
| Third<br>Pavement<br>Layer      | <ul><li>Select the third pavement layer.</li><li>For KYTC, if OTHER is chosen, note the details in the Remarks bubble.</li></ul>                                                                                   |
| Third<br>Pavement<br>Thickness  | Enter the thickness value for the third pavement layer.                                                                                                    |
| Pavement<br>Drainage<br>Layer   | <ul> <li>Select the pavement drainage layer.</li> <li>For KYTC, the pavement drainage layer represents the internal drainage design.</li> </ul>                                                                    |
| Drainage<br>Layer<br>Thickness  | Enter the thickness of the drainage layer.                                                                                                    |
| Aggregate<br>Base               | <ul> <li>Select the aggregate base.</li> <li>For KYTC, the only values assigned to this field should be AGGREGATE BASE or NONE.</li> </ul>                                                                         |
| Aggregate<br>Base<br>Thickness  | Enter the thickness value for the aggregate base.                                                                                                    |
| Pavement<br>Subgrade            | <ul> <li>Select the pavement subgrade.</li> <li>For KYTC, the pavement subgrade represents the rock roadbed or stabilized subgrade.</li> </ul>                                                                     |
| Rock<br>Roadbed<br>Thickness    | Enter the thickness value for the rock roadbed.                                                                                                    |
| Pavement<br>Shoulder            | Select the pavement shoulder.<br>- For KYTC, the pavement shoulder represents the type of shoulder.                                                                                                    |

## KENTUCKY TRANSPORTATION CABINET

## Kentucky TRNS\*PORT Information Series

# SiteManager Materials Module

| Field Name                      | KYTC Populations Policy & Procedure                                                                                                    |  |
|---------------------------------|----------------------------------------------------------------------------------------------------|--|
| Soil CBR<br>Value               | Enter the Soil CBR Value                                                                                                    |  |
| Beginning<br>Reference<br>Point | <ul> <li>Enter the beginning reference point. This is a required field.</li> <li>For KYTC, the Beginning Reference Point represents the beginning mile point for the project.</li> </ul> |  |
| Ending<br>Reference<br>Point    | <ul> <li>Enter the ending reference point. This is a required field.</li> <li>In KYTC, the Ending Reference Point represents the ending mile point for the project.</li> </ul>           |  |
| Milled Depth                    | Enter the milled depth For KYTC, the Milled Depth is the depth of pavement milling.                                                                                                    |  |
| Number of<br>Lanes              | Enter the number of lanes involved. This is a required field.                                                                                                    |  |
| Direction                       | Select the direction of the road. Example: EASTBOUND. This is a required field.                                                                                                    |  |
| Lanes<br>Affected               | Select the lanes that are affected.                                                                                                    |  |
| Inside<br>Shoulder              | Inside shoulder of lanes affected.                                                                                                    |  |
| Lane 1                          | Lane 1 of lanes affected.                                                                                                    |  |
| Lane 2                          | Lane 2 of lanes affected.                                                                                                    |  |
| Lane 3                          | Lane 3 of lanes affected.                                                                                                    |  |
| Lane 4                          | Lane 4 of lanes affected.                                                                                                    |  |
| Lane 5                          | Lane 5 of lanes affected.                                                                                                    |  |
| Lane 6                          | Lane 6 of lanes affected.                                                                                                    |  |
| Lane 7                          | Lane 7 of lanes affected.                                                                                                    |  |
| Lane 8                          | Lane 8 of lanes affected.                                                                                                    |  |
| Lane 9                          | Lane 9 of lanes affected.                                                                                                    |  |
| Lane 10                         | Lane 10 of lanes affected.                                                                                                    |  |
| Outside<br>Shoulder             | Outside shoulder of lanes affected.                                                                                                    |  |